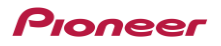

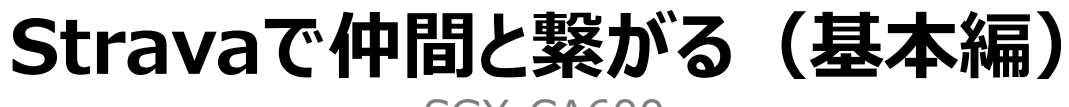

SGX-CA600

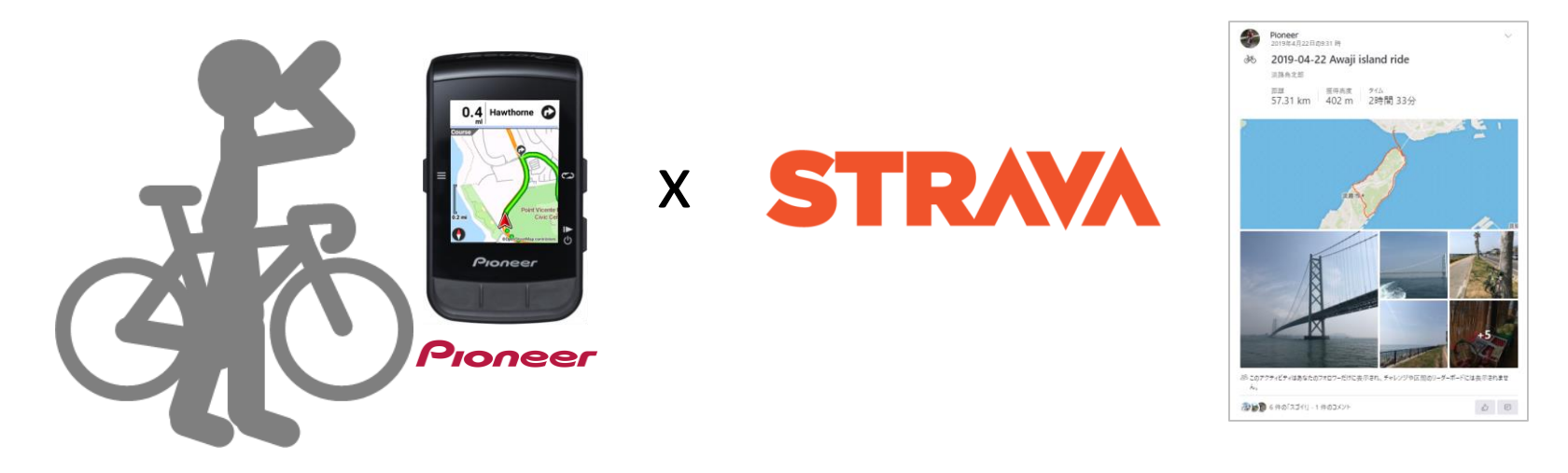

### アスリートのための SNS STRAVA

走った後は、STRAVAで仲間と共有

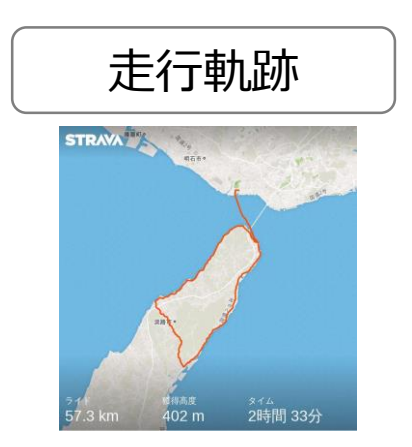

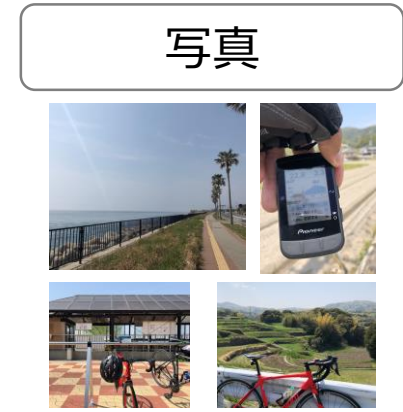

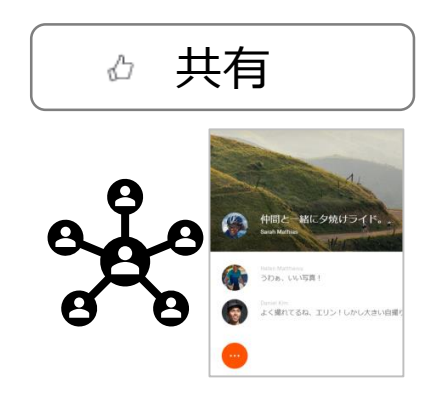

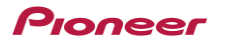

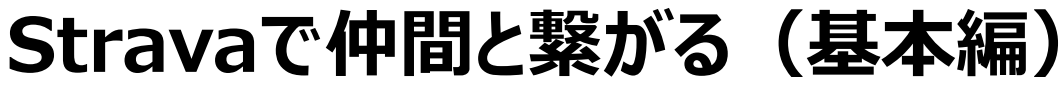

SGX-CA600

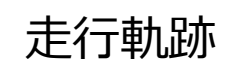

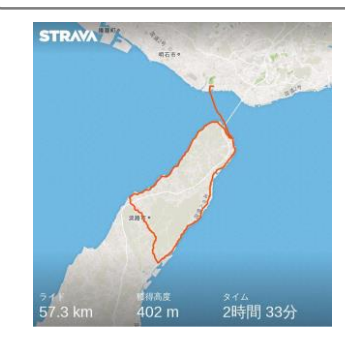

・GPSサイクルコンピューターで記録した走行軌跡は、 STRAVAで地図表示。 ・走った後は、スマートフォンですぐにチェック。

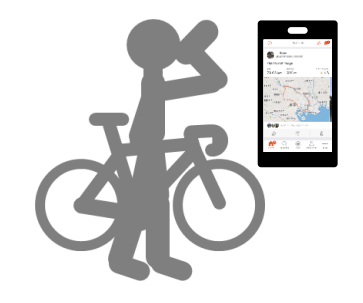

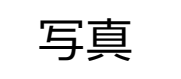

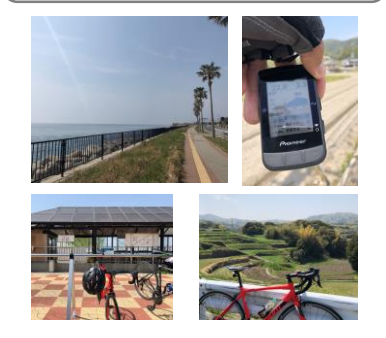

・撮った写真は走行軌跡と合わせて STRAVAにアップロード。

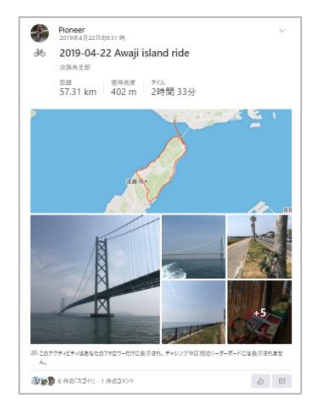

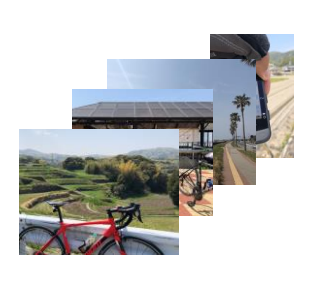

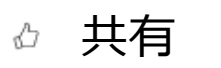

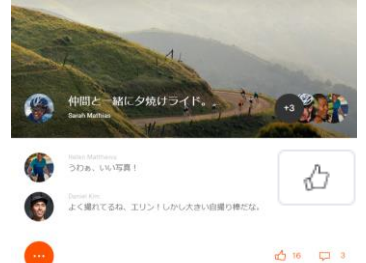

・楽しかったその日のアクティビティを仲間と 共有し、「スゴイ!」をゲットしよう。

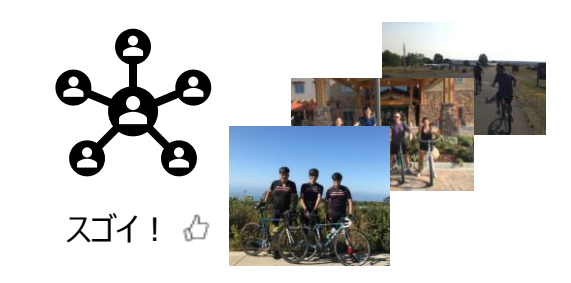

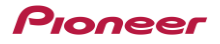

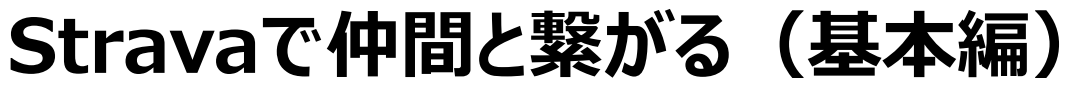

SGX-CA600

記録したデータはSTRAVAにオートアップロード

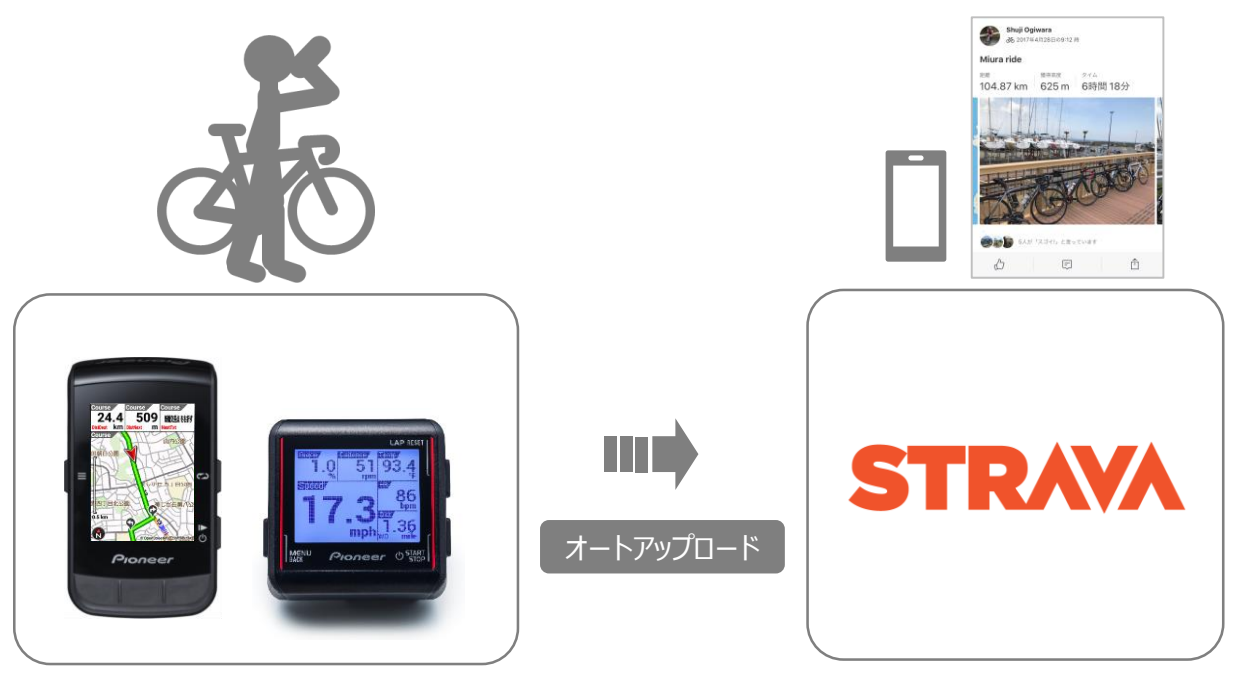

<u>設定</u> ①STRAVAの設定 ②Cyclo-Sphereアカウントの設定 ③Wi-Fi接続設定

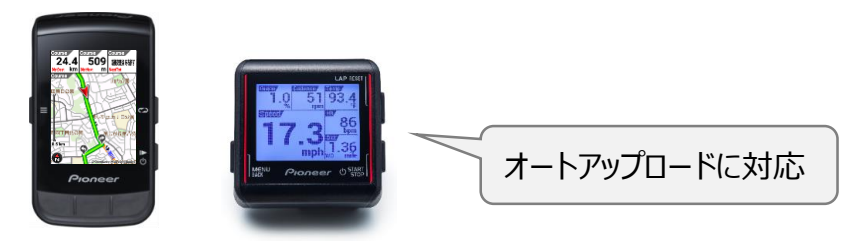

SGX-CA600 SGX-CA500

Pioneer

#### Pioneer

# ①Stravaの設定

| Proneer    |                                                                                                    |                    | 15:29                                                                                                    | 0           | Web連携設定                                                                                              | 5     | STRAVA                             | 登録                                                                            |                                                           |
|------------|----------------------------------------------------------------------------------------------------|--------------------|----------------------------------------------------------------------------------------------------|-------------|----------------------------------------------------------------------------------------------------|-------|------------------------------------|-------------------------------------------------------------------------------|-----------------------------------------------------------|
|            |                                                                                                    |                    | Pioneer                                                                                                    |             | RAVA                                                                                                 |       | ログイン                               |                                                                               |                                                           |
|            | cyclo sphere                                                                                                    | 紉                  | itt >                                                                                                    | 連携し         | していません。                                                                                              |       |                                    |                                                                               |                                                           |
|            | Analysis                                                                                                    | N                  | МРЎЭЭ >                                                                                                    | 連携          | 連携解除                                                                                                 |       | F Facebookを使ってログ・                  | イン                                                                            |                                                           |
|            |                                                                                                    | 5                  | シキング >                                                                                                    | >           | アップロード時にSTRAVA™へ走行ログを<br>自動転送する<br>Cyclo-Sphereに走行ログをアップロードした<br>Rに自動的にSTRAVA™へ転送する場合はチェッ<br>いてください。 |       |                                    | ブイン                                                                           |                                                           |
|            |                                                                                                    | L F                | レーニングアシスト >                                                                                                    |             |                                                                                                    |       | Google を使ってログイン<br>またはメールアドレスでログイン |                                                                               |                                                           |
|            |                                                                                                    | 5                  | イダー設定 >                                                                                                    | ※Cyc<br>際に自 |                                                                                                    |       |                                    |                                                                               |                                                           |
|            |                                                                                                    | 7                  | カウント設定 ヘ                                                                                                    | クレマ         |                                                                                                    |       |                                    |                                                                               |                                                           |
|            |                                                                                                    |                    | 表示設定 >                                                                                                    | ST          | RAVA™へ転送した走行ログを、                                                                                     |       | <u>―</u> ルアドレス                     |                                                                               |                                                           |
|            |                                                                                                    |                    | プライベートロケーション >                                                                                                    | 51          | RAVA ···· CZCIII 9 ·S                                                                                |       | パスワード                              |                                                                               |                                                           |
|            |                                                                                                    |                    | アカウント管理 >                                                                                                    | C TRA       | AININGPEAKS                                                                                          |       |                                    |                                                                               |                                                           |
|            |                                                                                                    | Contraction (1998) | Web連携設定 >                                                                                                    |             |                                                                                                    |       | ■ 記憶する                             |                                                                               |                                                           |
|            |                                                                                                    | С                  | yclo Sphere Analysisについて V                                                                                                    | $\odot$     |                                                                                                    |       |                                    |                                                                               |                                                           |
|            |                                                                                                    |                    |                                                                                                    | • <b>1</b>  | taday'a plan                                                                                         |       | ( ログイン                             |                                                                               |                                                           |
| Ļ          | こycio-Sphere<br>Analysisにログイン                                                                                                    | 1                  | 57C/WeD連携設正                                                                                                    |             | 連携」をクリック                                                                                             |       | Stravaにログィ                         | シ                                                                             |                                                           |
| S          | TRAVA                                                                                                    |                    | Web連携設定                                                                                                    |             | Web連携設定                                                                                              |       |                                    |                                                                               |                                                           |
| C          | Cyclo-Sphere が Strava<br>に接続することを許可す<br>る<br><sup>Cyclo-Sphere</sup><br><sub>Cyclo-Sphere</sub>                                                             |                    |                                                                                                    |             |                                                                                                    |       |                                    |                                                                               |                                                           |
|            |                                                                                                    |                    | 支援         支援         支         >         > |             | <ul> <li>STRAMA</li> <li>連携しています。</li> <li>連携解除</li> </ul>                                           |       |                                    |                                                                               |                                                           |
| ۷C         |                                                                                                    |                    |                                                                                                    |             |                                                                                                    |       |                                    |                                                                               |                                                           |
|            |                                                                                                    |                    |                                                                                                    |             |                                                                                                    |       |                                    |                                                                               |                                                           |
|            |                                                                                                    |                    |                                                                                                    |             |                                                                                                    |       |                                    |                                                                               |                                                           |
| 100        |                                                                                                    |                    | アップロード時にSTRAVA™へ走<br>自動転送する                                                                                                    | 行ログを        | アップロード時にSTRAVA™へ走き<br>自動転送する                                                                         | 行ログを  |                                    |                                                                               |                                                           |
|            |                                                                                                    |                    | ※Cyclo-Sphereにま行ログをアップ!                                                                                                    |             | ※Ovelo-Sphereにま行口グをアップ「                                                                              |       | <b>ニ</b> フ                         |                                                                               |                                                           |
|            |                                                                                                    | 7                  | 際に自動的にSTRAVA™へ転送する場                                                                                                    | 合はチェッ       | 際に自動的にSTRAVA™へ転送する場                                                                                  | 合はチェッ | 元」                                 |                                                                               |                                                           |
| <i>P</i> : | アクティビディに心筋数データが含まれません<br>依然として Strava に心筋数データの処理権限がありませ<br>ん。次にアクティビディをアップロードする前に、Strava の<br>設定のテータ電観セクションで許可してください。<br>許可する<br>キャンセル<br>weba-Sobare への答面・ |                    | クしてください。                                                                                                    |             | クしてください。                                                                                             |       |                                    |                                                                               |                                                           |
| 依然         |                                                                                                    |                    | STRAVA™へ転送した走行ログを、<br>STRAVA™で公開する <b>TRAININGPEAKS</b>                                                                                                    |             | STRAVA™へ転送した走行ログを、<br>STRAVA™で公開する <b>TRAININGPEAKS</b>                                              |       |                                    |                                                                               |                                                           |
| 292        |                                                                                                    |                    |                                                                                                    |             |                                                                                                    |       |                                    |                                                                               |                                                           |
|            |                                                                                                    |                    |                                                                                                    |             |                                                                                                    |       |                                    |                                                                               |                                                           |
|            |                                                                                                    |                    |                                                                                                    |             |                                                                                                    |       |                                    |                                                                               | Distance in the second second                             |
| Out        |                                                                                                    |                    |                                                                                                    |             |                                                                                                    |       |                                    | 01003 000100-0400-0400<br>・連携しています。                                           | そのかった前 Web連携<br>連携経緯                                      |
| Cyci       | In-ohuere                                                                                                    |                    | 🕒 🕼 taday's plan                                                                                                    |             | 🕒 🚛 taday'a plun                                                                                     |       |                                    |                                                                               |                                                           |
| 27         |                                                                                                    |                    |                                                                                                    |             |                                                                                                    |       |                                    | <ul> <li>×Cyclo-sphereに定行ログを)<br/>てください。</li> <li>STRAVA™へ転送した歩行ログ</li> </ul> | ァッフロートしに叩に目動的にSTRAVA'''へ戦送する場合はチェックし<br>がた、STRAVA'''で公開する |
|            | 計미する」をクリック                                                                                                    |                    | 自動転送する」にチ                                                                                                    | エック         | 連携しています]                                                                                             |       |                                    |                                                                               |                                                           |
|            |                                                                                                    |                    |                                                                                                    |             | になっていることを確認                                                                                          |       | PC用Webt                            | ナイト及ひモハイル用<br>些です                                                             | Webサイトからも同様に連携設定                                          |

行うことが可能です。

Pioneer

## ②Cyclo-Sphereアカウントの設定

#### SGX-CA600

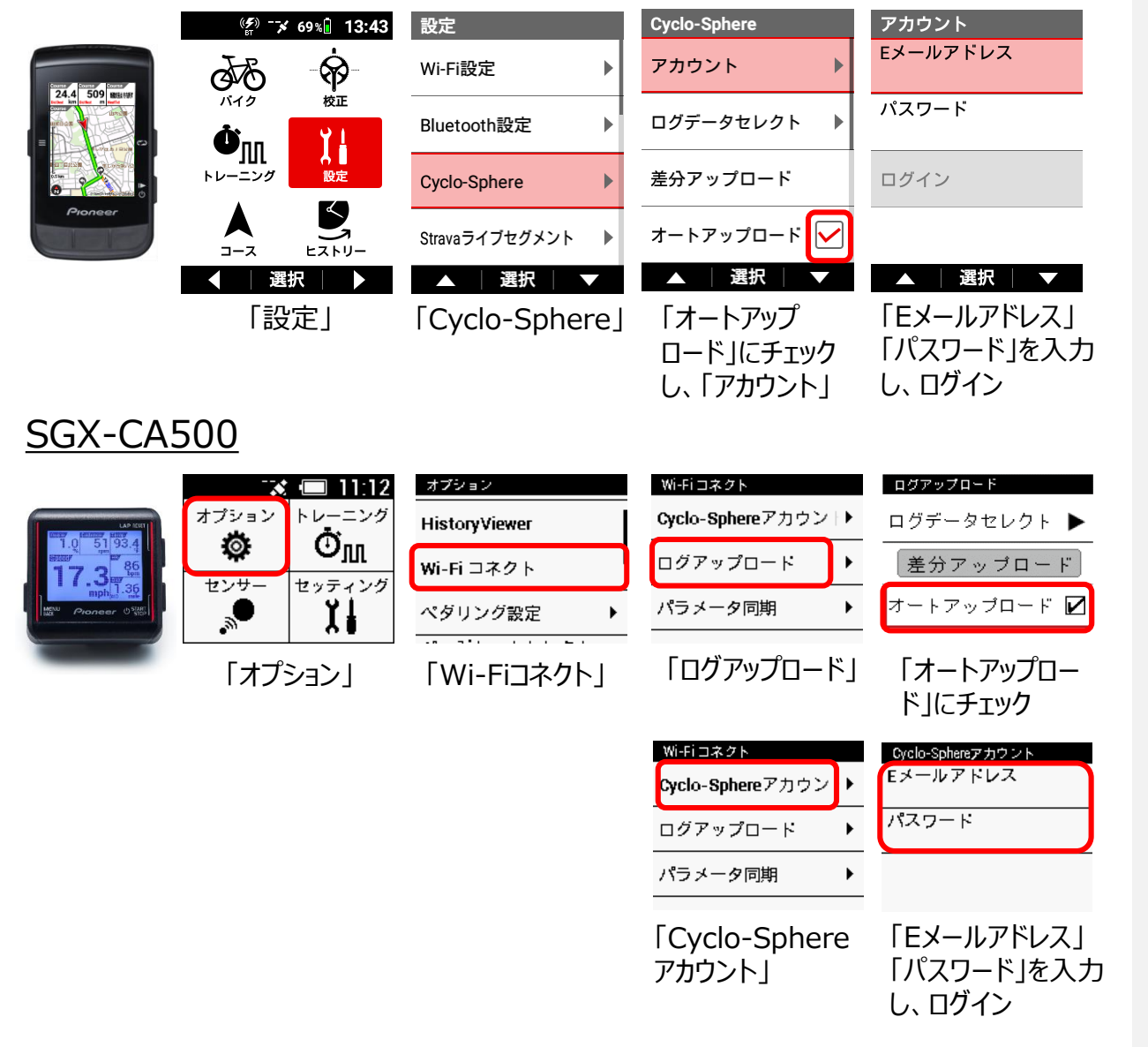

※SGX-CA600の設定はスマートフォンAppからも可能です。

C

アカウント登録手順

アプリをダウンロード

ORコードから

cyclo sphere

ユーザ登録

Pioneer

Cyclo-Sphere

Analysisを起動

※Androidは非対応。

アクセス

②入力

Pioneer

Scyclo-Sphere Control

App Store

%iOS 10.3 later

Google Play

#OS Android 5.0 later #Required Internet enviro

Scyclo-Sphere Analysis

App Stor

同様のことができるモバイルサイトをご用意

完了

f

G

- メールアドレスで登録

https://cvclo-sphere.com/

Link for Cyclo-Sphere App

By pairing your Pioneer GPS cycle computer with Pioneer 'edaling Monitor Sensors, you can customize the display and signalize your pedaling technique.

Devices iPhone 7, 7plus, 8, 8plus, X, XS, XSMax, XR Required Internet environment

ダウンロード元

cyclo-sphere.com

Facebookで登録

Googleで登録

または

案内に従って入力

SNSのアカウントを利用して登録

を選択※

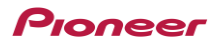

### ③Wi-Fi設定

SGX-CA600

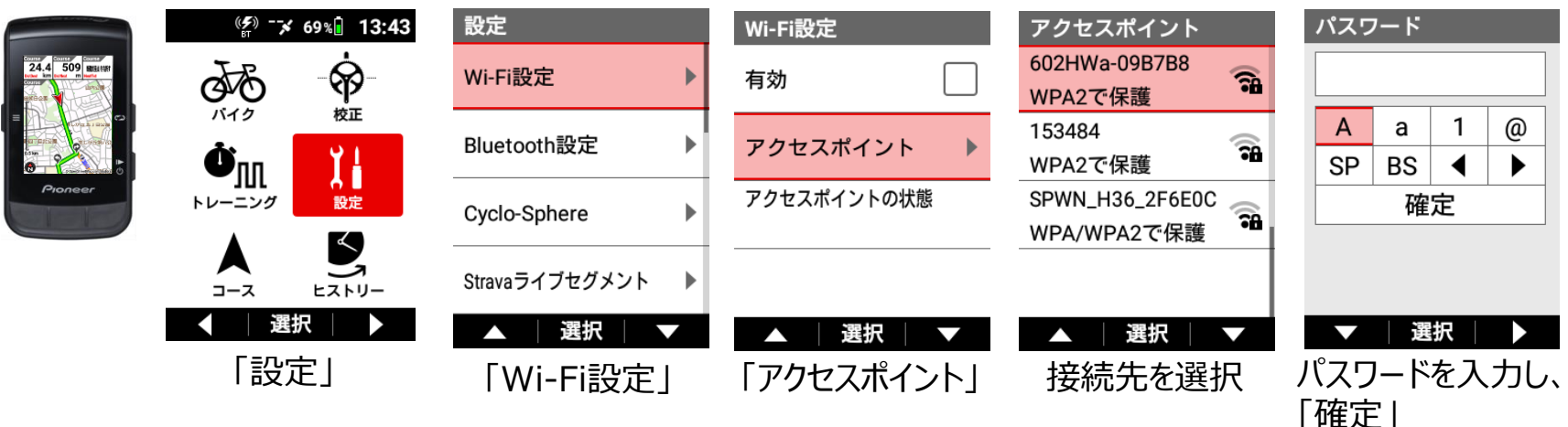

#### <u>SGX-CA500</u>

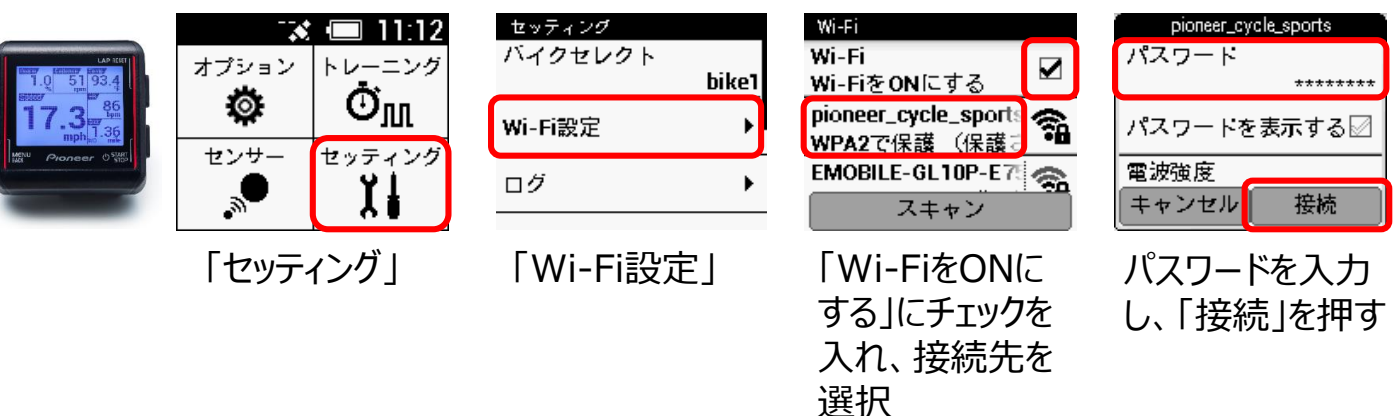